# **STREEM AIGaN:** <u>STR</u>ain <u>Engineering in</u> <u>Electronic Materials</u>, AIGaN Edition

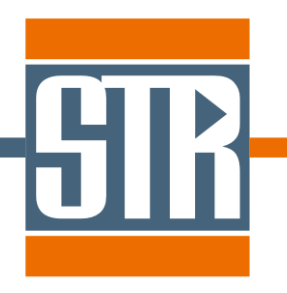

# **Visual Quick Start Guide**

2016 STR Group

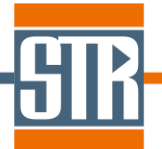

# **Recommended Work Flow**

Here is how we recommend to approach modeling a new heterostructure, assuming you are using experimental curvature data.

- 1) Look for a similar looking example or your own project file to use as a starting point. You will save a lot of time and avoid errors by editing a look-alike instead of creating a project from scratch.
- 2) Enter (or edit) reactor and substrate characteristics.
- 3) Set up a complete sequence of layers. Use copying layers or blocks of layer where possible. If you are planning to use experimental curve to set up time intervals of the layer growth, leave it for later it will be much faster to specify intervals for all the layers once you have a complete list available.
- 4) Continue describing process stages by entering temperature and temperature drop sections.
- 5) Choose the appropriate simulation mode (strain/relaxation model). Nucleation layer should have Equilibrium mode (do not worry about the relaxation degree right now). Compressively strained layers should be simulated by Kinetic model with inheriting toggled on for both strain and TDD, except the first kinetic layer, where initial TDD should be assigned. For layers with tensile stress use Equilibrium model.
- 6) Set up the time intervals for the growth stages. If you are planning to use experimental data, go to Exp. Data Processing window and set up each layer's time (*Define Layer* button).
- 7) Run simulations. Compare the results with experimental curvature. Adjust relaxation degree of the nucleation layer to make respective segment of the curve fit.
- 8) Now, when the segment corresponding to nucleation layer fits, you can try adjusting initial TDD for the following layer. Initial stress should set to *Inherit* from the nucleation layer.

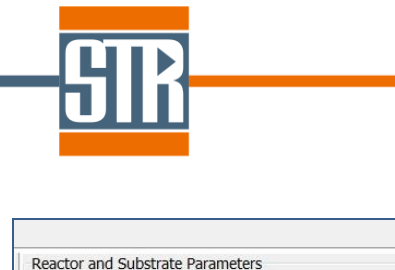

Reactor and Substrate Parameters Reactor=Vertical rotating disk reactor; Susceptor disk radius, cm=23; Reactor height, cm=7.6; Pocket thickness, um=100;

| Direct problem                                                                                                    |                                                        | 2                                                                                                    |                                      | Pagetar and Substrate Darameters                                                                                                    |  |  |  |  |
|----------------------------------------------------------------------------------------------------|--------------------------------------------------------|----------------------------------------------------------------------------------------------------|--------------------------------------|----------------------------------------------------------------------------------------------------|--|--|--|--|
| Caption 2nd AlGaN<br>Material system Wurtzites<br>Material AlInGaN                                                                                                    | •                                                      | Simulation mode Kinetic                                                                                                    |                                      | Growth reactor type Vertical rotating disk reactor                                                                                                    |  |  |  |  |
| Composition<br>AIN 0.5<br>Rest<br>Thickness, nm                                                                                                    | ace for entering<br>r (shown below<br>e. Both should b | general characteris<br>) and the substrate<br>be specified before                                                                                                    | tics of the<br>is located<br>T drop. | Susceptor disk radius, cm23Reactor height, cm7.6Pocket depth, um100                                                                                                    |  |  |  |  |
| Growth rate, um/h 0.16 © Calc.<br>Duration, s 5625 © Calc.<br>Temperature, C<br>Determined by experiment<br>1050<br>Transition time, s 0<br>T drop across the wafer for direct problem<br>Determined by type of growth reactor • |                                                        | Nucleation degree<br>Maximal stress, GPa<br>Maximal TDD, cm^(-2)<br>Maximal critical thickness, nm<br>Kinetic solver parameters<br>Initial step, nm<br>Rate of step change<br>Maximal step, nm<br>Maximal relative error | 1<br>1<br>1<br>2<br>10<br>0.001      | Substrate parameters         Substrate material         Si(111)         Thickness, um         1000       Substrate diameter, mm         Initial curvature, 1/km         4       Growth surf.orientation         Vok       X Cancel |  |  |  |  |
| Growth conditions<br>Susceptor rotation rate, rpm<br>Reactor pressure, Pa<br>NH3 flow rate, slm<br>N2 flow rate, slm<br>H2 flow rate, slm<br>Inlet temperature, C                                                                | 1000<br>10000<br>20<br>50<br>120<br>100                | Cracking                                                                                                    |                                      | We recommend starting with proper settings of<br>reactor and global parameters, as this choice will<br>affect further options offered in the interface                                                                             |  |  |  |  |

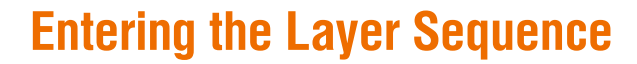

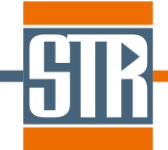

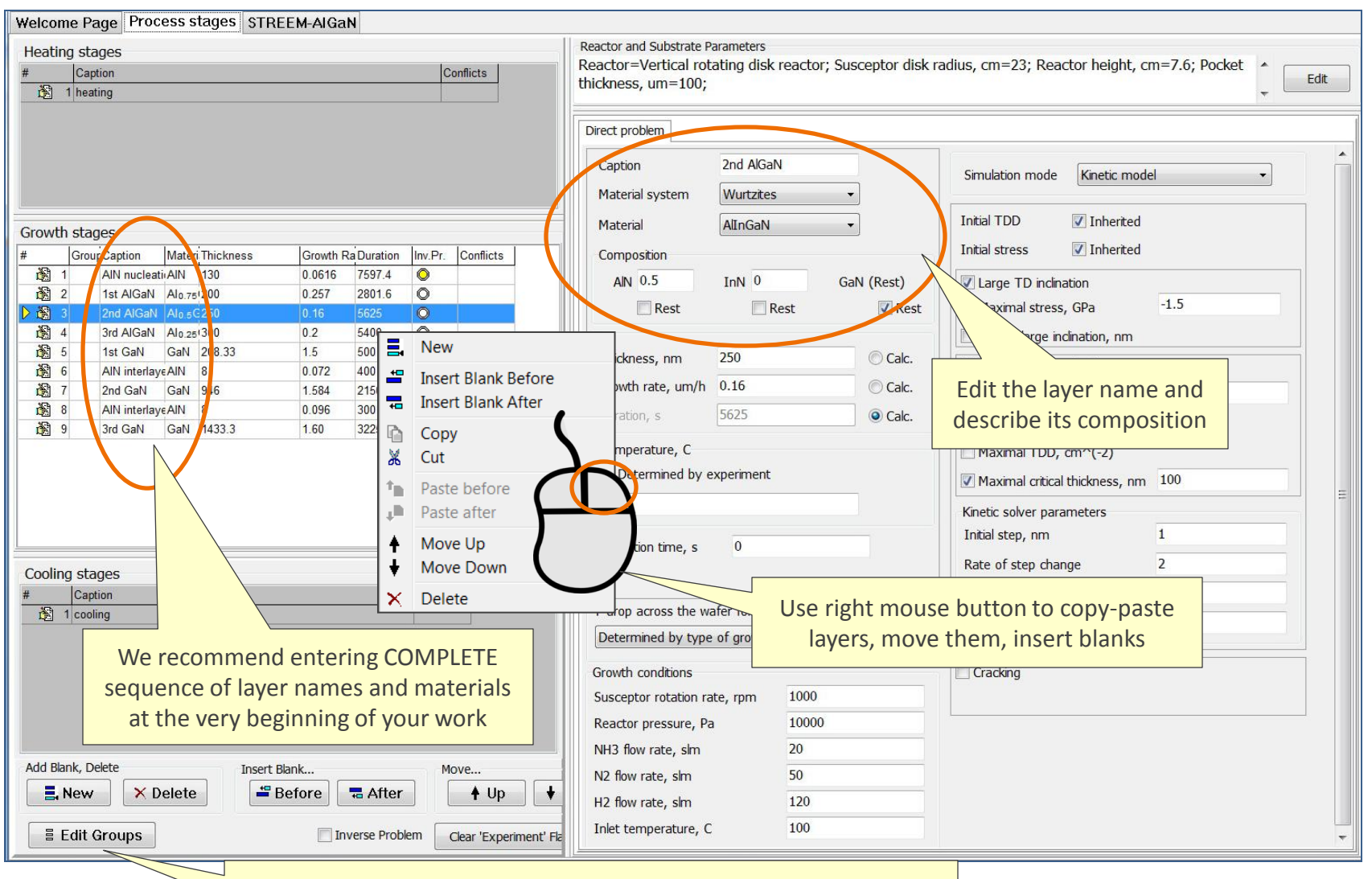

Use grouping to specify periodic structures, for instance, superlattices. It would allow you to treat them as a single object

#### **Editing the Layer Parameters**

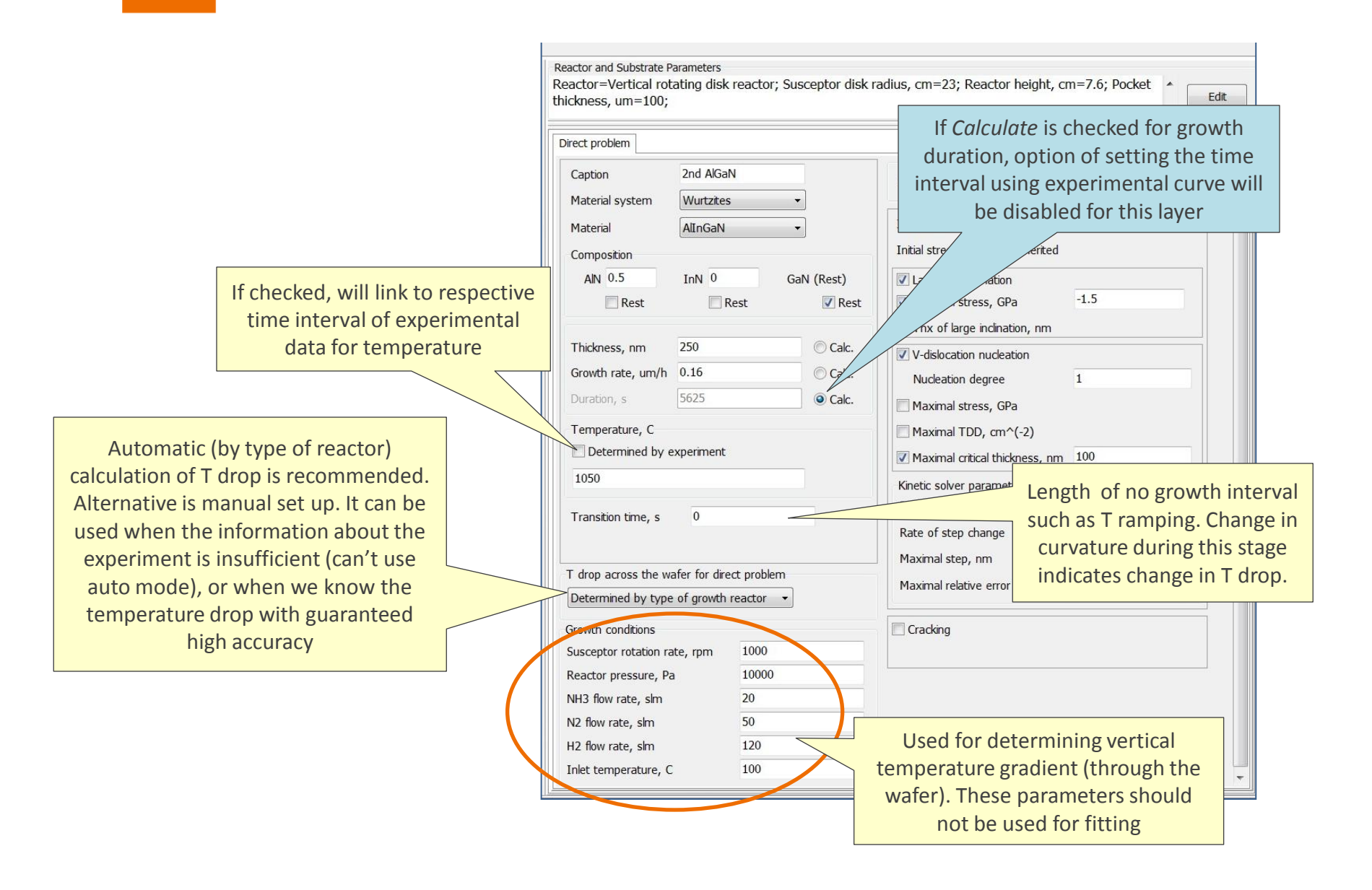

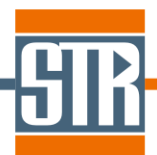

## **Defining Growth Stage Duration and Position Using Experimental Data**

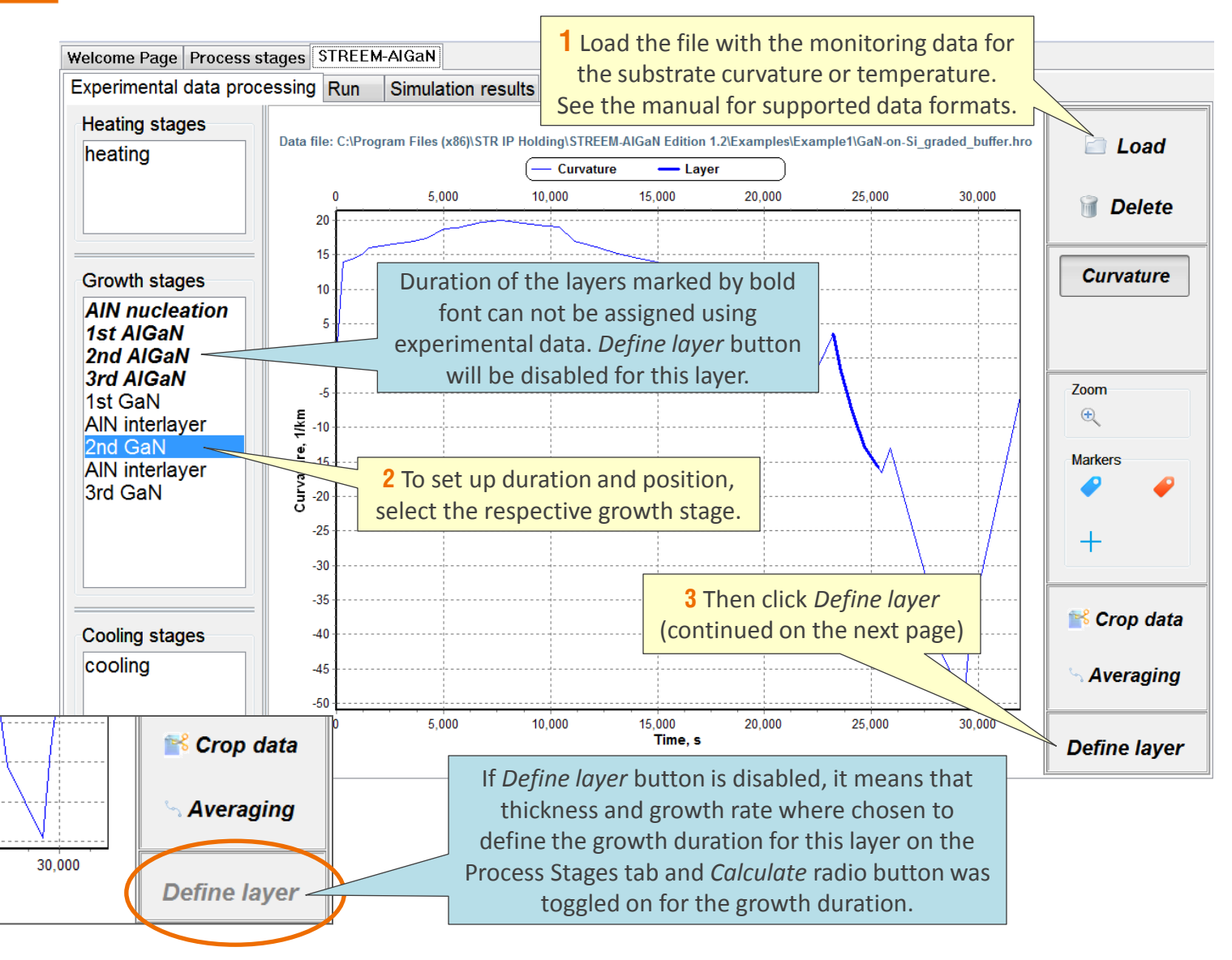

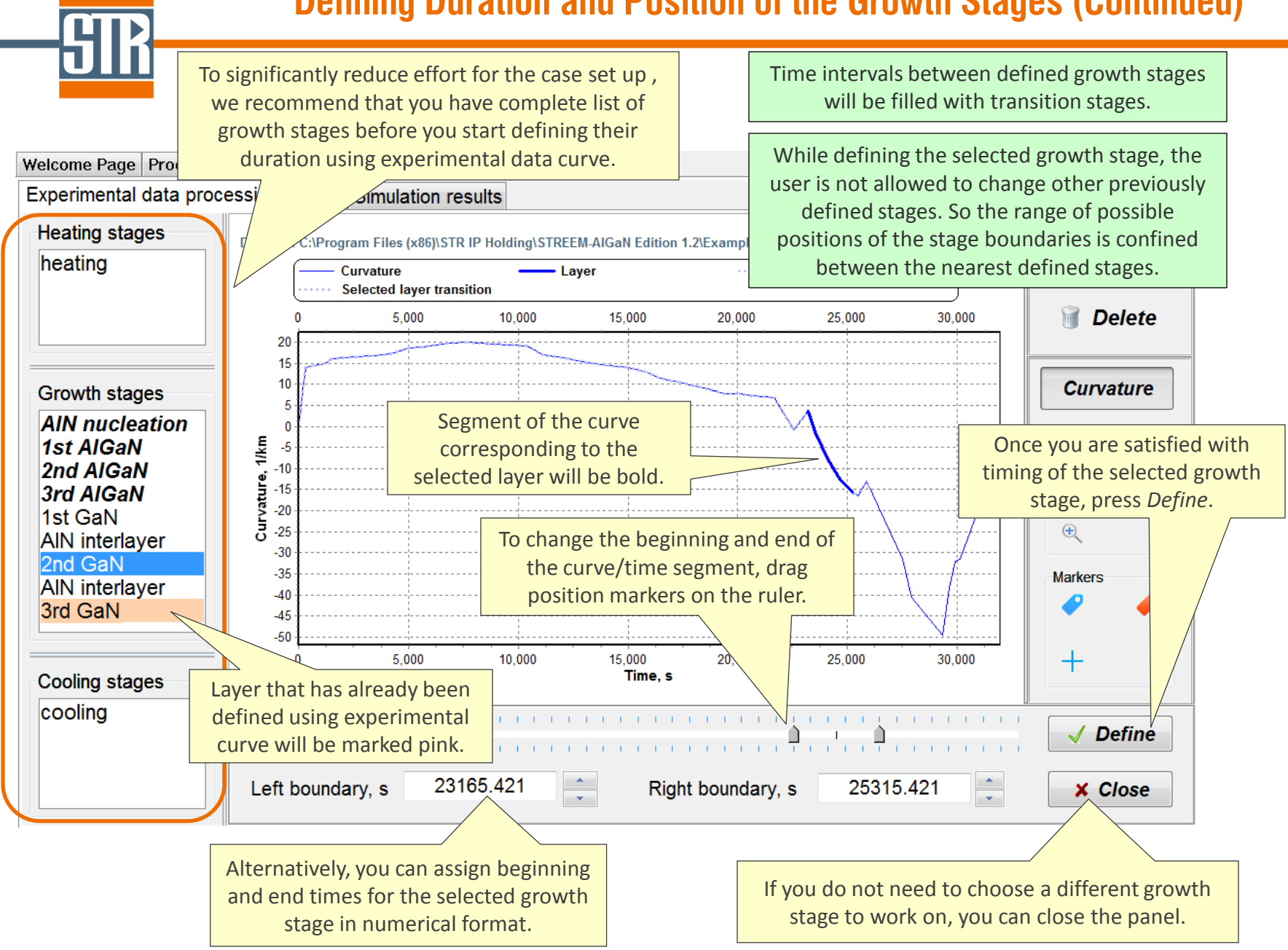

# **Defining Duration and Position of the Growth Stages (Continued)**

### **Simulation Mode / Relaxation Model**

Simulation Modes:

with zero relaxation

Pseudomorphic – same as equilibrium

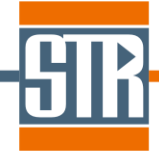

| Ex | Make sure your la<br>inheriting initia<br>ceptions are usua<br>layer. TDD is not i<br>nucleation layer b<br>para | ayers are lin<br>I stress and<br>Ily related fr<br>inherited fr<br>out used as<br>meter. | nked by<br>I TDD.<br>to the first<br>rom the<br>a fitting | S<br>Ir<br>Ir                                      | imulation mode<br>ittial TDD                                                                                                    | Kinetic mod                                         |
|----|----------------------------------------------------------------------------------------------------|------------------------------------------------------------------------------------------|-----------------------------------------------------------|----------------------------------------------------|----------------------------------------------------------------------------------------------------|-----------------------------------------------------|
|    | AIN 0.5<br>Rest<br>Leave large TD<br>stress is insuffic                                                          | InN 0<br>Rest                                                                            | GaN (Rest)                                                |                                                    | Large TD inclina<br>Maximal stress<br>Thx of large inc<br>V-dislocation nu<br>Nucleation deg                                                          | ation<br>, GPa<br>clination, nm<br>icleation<br>ree |
|    | Temperature, C<br>Determined by ex<br>1050<br>Transition time, s                                                 | xperiment                                                                                | ent                                                       |                                                    | Maximal Stress, GPa<br>Maximal TDD, cm^(-2)<br>Maximal critical thickness, nn<br>Kinetic solver parameters<br>Initial step, nm<br>Rate of step change |                                                     |
|    | T drop across the manual Determined by type<br>Growth conditions<br>Susceptor rotation                           | We read<br>We read<br>disabling<br>dislocation                                           | f<br>I.                                                   | Taximal step, nm<br>Taximal relative e<br>Cracking | n<br>error                                                                                                    |                                                     |
|    | Reactor pressure, Pa<br>NH3 flow rate, slm<br>N2 flow rate, slm<br>H2 flow rate, slm<br>Inlet temperature, C     | 100<br>20<br>50<br>120<br>100                                                            | 00                                                        |                                                    |                                                                                                    |                                                     |
|    |                                                                                                    |                                                                                          |                                                           |                                                    |                                                                                                    |                                                     |

### Equilibrium – allows to specify expected relaxation degree. Use for **nucleation layer** (relaxation degree for NL is usually >0.9), tensile strain, cracking. Use number of steps 20+ <u>Kinetic</u> – uses software capabilities to predict compressive stress relaxation via dislocation inclination and nucleation. Should be chosen for compressively strained layers <u>Experimental</u> – uses your data or results of solving inverse problem

-1.5

1

100

> We recommend using the settings of Kinetic Model used in this example as a default choice for most of the calculations

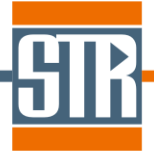

### **Physical meaning of some parameters**

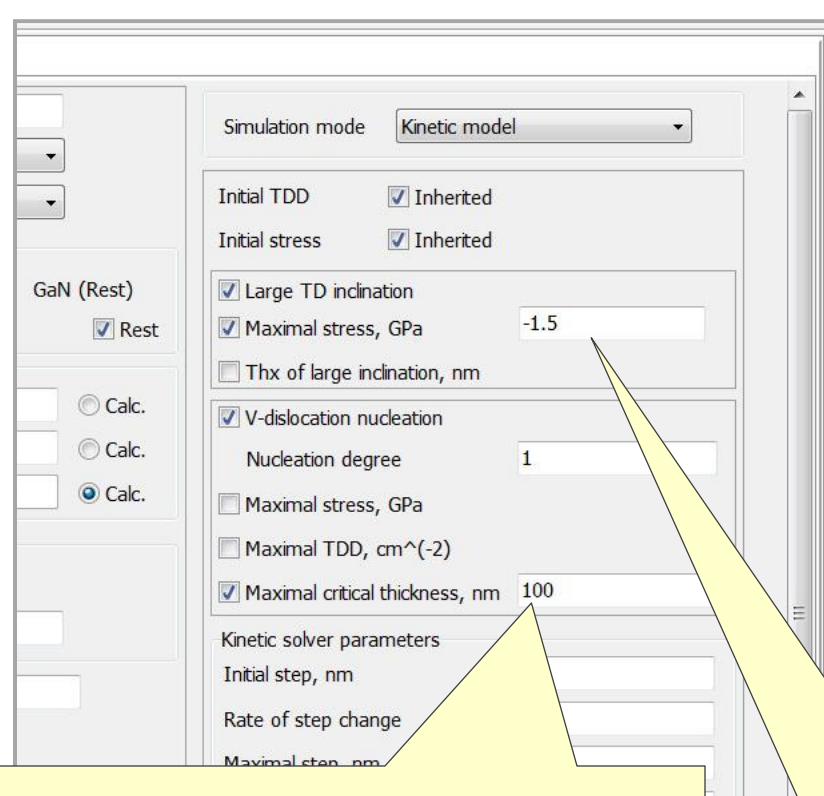

**3** Dislocation half loops are considered to have their apex at the "bottom" interface of the layer. Formation of new dislocation at a significant layer thickness would take too much atom outdiffusion. Development of such half loop becomes improbable. This parameter sets maximal layer thickness at which nucleation of new TDs is allowed. In most of the cases, value of 100nm appear to be reasonable.

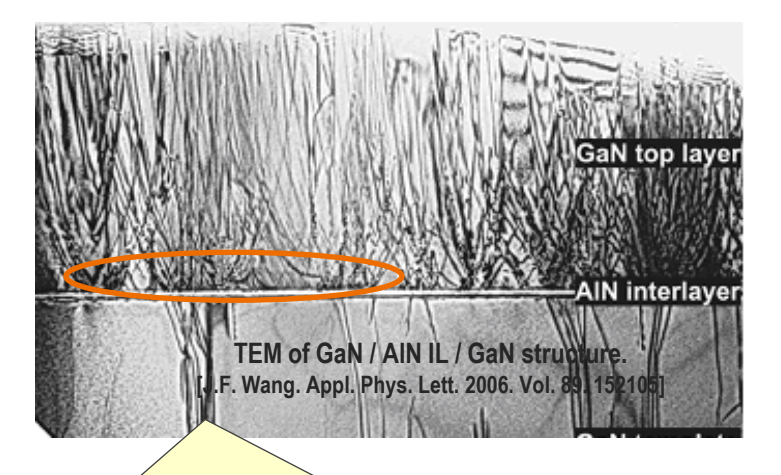

**1** Compressive stress is relaxed by the inclination of TDs and the implemented kinetic model predicts variation of the inclination angle. However, as of today, it does not extend smoothly to the case of very large stress values. In that case, TDs incline quite radically (shown above), which allows them to reduce stress from initial value of, for instance, about - 10 Gpa to - 1,5 Gpa in some 20-40 nm.

**2** To account for this very important effect, we have a separate model that kicks in once the stress value exceeds certain threshold value, that is defined here as a parameter.

**1** STREEM offers an option of automatic setting of relaxation degree in equilibrium model when used for Equilibrium model Simulation mode thin Al(Ga)N layers under tensile strain. Calculation of this parameter is based on the experimental data we 50 Number of steps have and it takes into account all relaxation mechanisms including microcrack-induced strain relief. 0.36966 Relaxation degree 🗸 Al(Ga)N IL Cracking **2** You can override this automatic value by un-checking the Relaxation degree box and, since the value will become editable, inputting the new parameter Number of steps 50 0.36966 Relaxation degree Al(Ga)N IL Cracking **3** This cracking refers to a cracking only and does not account for an initial slight relaxation via misfit dislocations formation. So it is recommended to use Cracking option for analysis of possible cracking in thick layers, If automatically predicted relaxation degree for thin Al(Ga)N particularly during structure cooling.

interlayer seems very low, it might still be a perfectly reasonable number reflecting the fact that micro-cracking only starts once the layer reaches certain thickness.

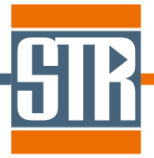

|                                                      | Direct problem       Caption       2nd AlGaN       Material system       Wurtzites |           |         | <b>1</b> STREEM allows one to take into account the effect of <b>Si doping</b> on relaxation of compressively stressed layers. Presence of Si atoms increases inclination of threading dislocations thus accelerating the stress relief.                 |                |  |  |  |
|------------------------------------------------------|------------------------------------------------------------------------------------|-----------|---------|----------------------------------------------------------------------------------------------------|----------------|--|--|--|
|                                                      | Material<br>Composition<br>AIN 0.5                                                 | AlInGaN - | ]       |                                                                                                    |                |  |  |  |
| Rest  Rest    Doping    Si    Concentration, cm^(-3) |                                                                                    |           | Rest    | <b>2</b> Please, note that inclination of dislocation in initially compressively strained layers is known to cease only once the stress becomes slightly tensile. The stress value at which dislocation stop inclining also depends on Si concentration. |                |  |  |  |
|                                                      | Thickness, nm                                                                      | 250       | 🔘 Calc. |                                                                                                    |                |  |  |  |
|                                                      | Growth rate, um/h                                                                  | 0.16      | 🔘 Calc. |                                                                                                    | Г              |  |  |  |
|                                                      | Duration, s                                                                        | 5625      | Ocalc.  |                                                                                                    | Direct problem |  |  |  |
|                                                      |                                                                                    |           |         |                                                                                                    |                |  |  |  |

**3** A note on layers containing In. While STREEM supports simulation of stress relaxation in layers containing In, one should use this capability with caution, remembering that In segregation plays an important role in InGaN growth leading to strong dependence of In incorporation on stress at growth surface. AlGaN version of STREEM does not account for the effect of stress on In composition and careful treatment of this parameter becomes the responsibility of the user. You can use STREEM InGaN for the account of chemical processes during AlInGaN growth and self-consistent modeling of strain relaxation and In content.

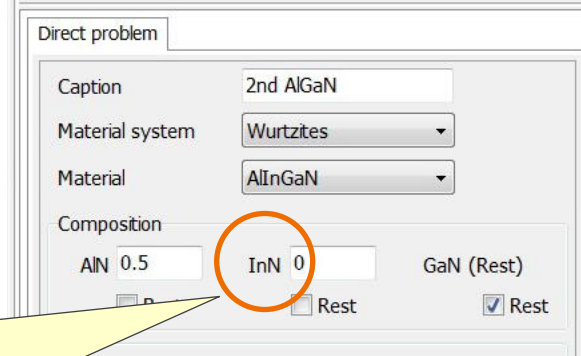

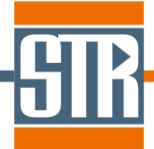

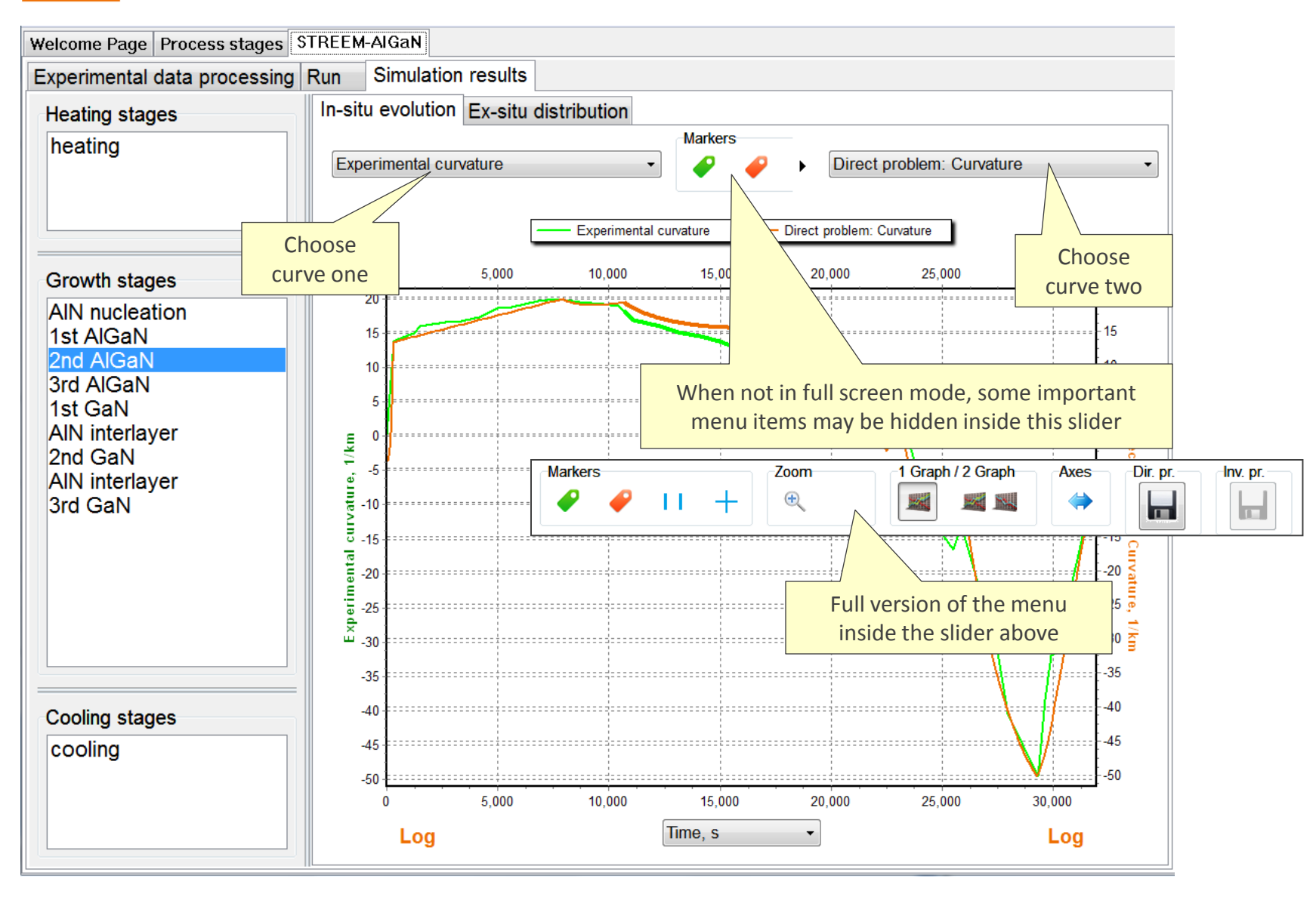

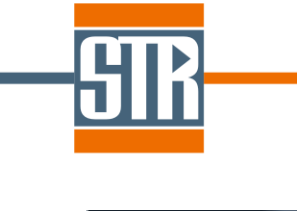

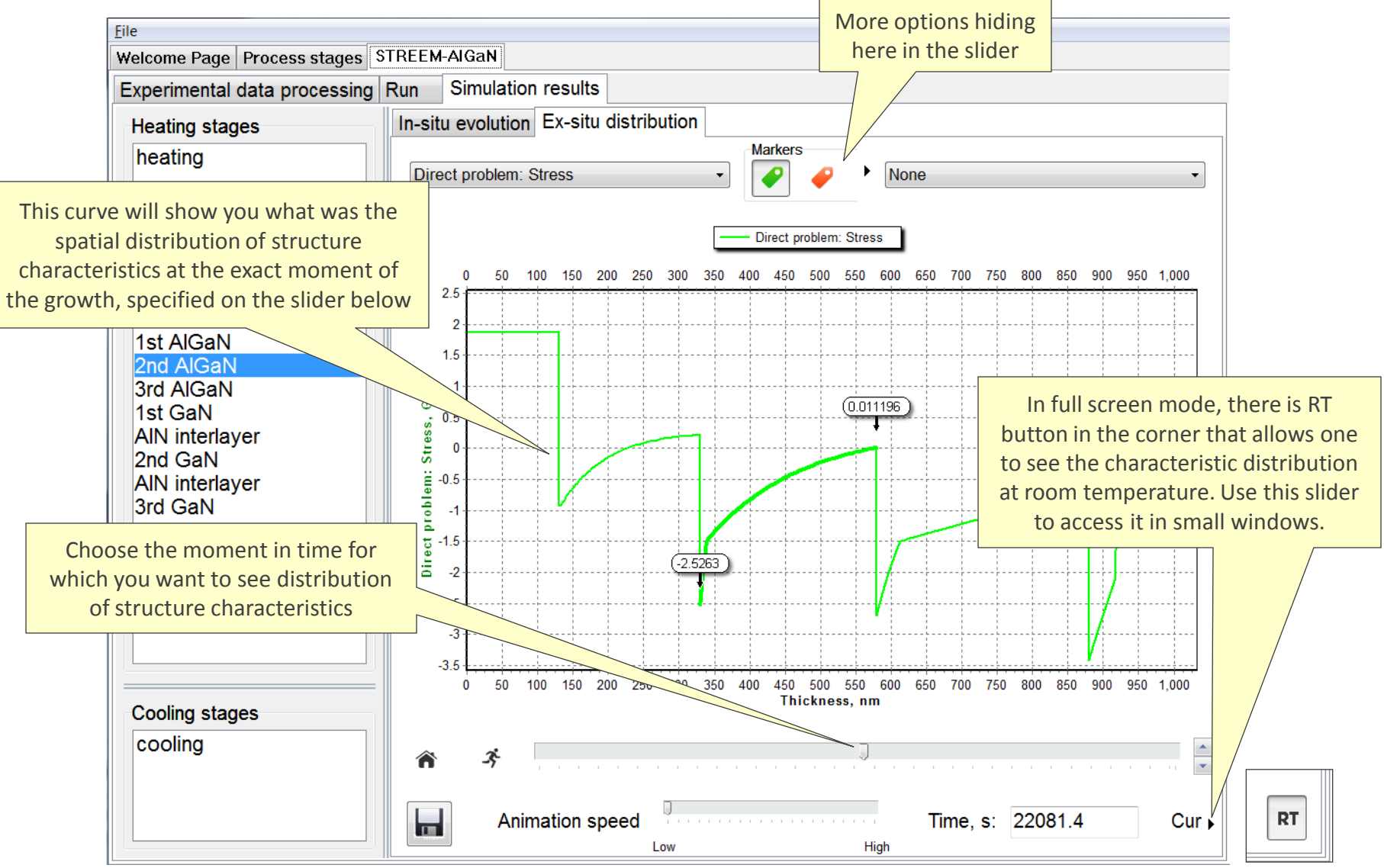